# SHIRAKOLE MAHAVIDYALAYA

# (CU Registration Manual)

# Rules for filling up the form

Candidates are required to fill up the form by using this below link <a href="http://admission2024.shirakolemahavidyalaya.in/index.aspx">http://admission2024.shirakolemahavidyalaya.in/index.aspx</a>

# CU REGISTRATION (ONLY WBCAP STUDENTS) – STEP 1

| Note :-Please always enable JavaScript in your web bro<br>Contact no: 033-2420-3032 or 8637554426 (10:30 am to | wser!<br>4:30 pm) |
|----------------------------------------------------------------------------------------------------|-------------------|
| CLICK HERE TO SUBMIT YOUR CU REGISTRATION APPLICATION PRINT APPLICATION FORM                                   | LONLINE 📟         |
|                                                                                                    |                   |
| E Caynight Britland, B Mant/Druck, Al Balte Reserved.                                                          | NICIYIA           |

OPEN THIS LINK AND CLICK ON "
 CLICK HERE TO SUBMIT YOUR CU
 REGISTRATION APPLICATION ONLINE"

# <u>Step 2 :</u>

CLICK ON **REGISTER** BUTTON AND FILL THE CU REGISTRATION FORM

| SHIRAKOLE MAHAVIDYALAVA<br>84, 8400. Shirakale, P.S Untity, South 24 Parganais, PTN-<br>765333, WB.      | September V<br>September                                                                                                    | (033) 2420 3032                                                   |  |
|----------------------------------------------------------------------------------------------------|----------------------------------------------------------------------------------------------------|-------------------------------------------------------------------|--|
| Important Note: After log on to your dashboard pl<br>Existing applicant<br>St. ID/Phone M<br>Date of Bir | case SIGN OUT from         2         4         5           case SIGN OUT from         2         1         1         12           login with following at         30         2         4         5         2           login with following at         30         2         4         5         2         5         30         30         1         1         1         1         1         1         1         1         1         1         1         1         1         1         1         1         1         1         1         1         1         1         1         1         1         1         1         1         1         1         1         1         1         1         1         1         1         1         1         1         1         1         1         1         1         1         1         1         1         1         1         1         1         1         1         1         1         1         1         1         1         1         1         1         1         1         1         1         1         1         1         1         1         1         1         1< | 7 1 v done your works.<br>2 2 1 2 2 2 2 2 2 2 2 2 2 2 2 2 2 2 2 2 |  |
|                                                                                                    |                                                                                                    |                                                                   |  |
| © Caryright SHIRAKOLE MARAVIDINLAVA. All Rights Reserved.                                                | Powered by 1                                                                                                    | INFIXIA                                                           |  |

<u>STEP-3:</u>

| SHIRAKOLE MAHAVIDYALAYA<br>HI Jayo Shirake BS, Jubi Sach 20 Samara BB,                                          |                                                                                                    |                   |  |
|----------------------------------------------------------------------------------------------------|----------------------------------------------------------------------------------------------------|-------------------|--|
| 74553, WB.                                                                                                    |                                                                                                    | Home Notice Board |  |
| SHIR/<br>VIII. & P.O Shirako<br>NSTRUCT<br>CU Registrati<br>Dat<br>Fotar Mobile Mumber //Lead Durine Administra | SHIRAKOLE MAHAVIDYALAYA<br>VIII. 8 P.O Shirakole, P.S Ushi, South 24 Parganas, PIN - 743513, WB.<br>WSTRUCTION SHOULD BE FOLLOWED STRUCTLY<br>SESSION: 2024-2025<br>CU Registration Form for degree courses (1st semester)<br> |                   |  |
| 1. Name in Full *                                                                                               | First Name Middle Name                                                                                                    | Last Name         |  |
| 2. Date of Birth *                                                                                              | (dd/MM/yyyy)                                                                                                    | Gender * Select v |  |
| 3. Nationality *                                                                                                | INDIAN                                                                                                    |                   |  |
| 4. Religion *                                                                                                   | Hinduism                                                                                                    |                   |  |
| 5. Category/Cast*                                                                                               | General 🗸                                                                                                    | 5.a EWS * Yes INo |  |
| 6. Physically Challenged *                                                                                      | Yes No                                                                                                    |                   |  |
| 7. Outstanding Sports Person                                                                                    | OYes No                                                                                                    |                   |  |
| 8. Year of passing H.S/Equivalent*                                                                              | 2024 🕶                                                                                                    |                   |  |
| 9. Blood Group                                                                                                  | -Select- ¥                                                                                                    |                   |  |
| 10. Extra curricular activities (opt for anyone)                                                                | Select V                                                                                                    |                   |  |
| 11.(a) Father's Name *                                                                                          | First Name Middle Name                                                                                                    | Last Name         |  |
| (b) Mother's Name *                                                                                             |                                                                                                    |                   |  |

FIRST ENTER YOUR MOBILE NO USED DURING ADMISSION THEN SEARCH. WHEN DATA SHOW IN THE REGISTRATION FORM , FILL THE FORM CAREFULLY AND CLICK ON **SUBMIT** BUTTON.

SELECT VALID IMAGE, SIGNATURE, MARKSHEET etc. THEN CLICK ON "UPLOAD DOCUMENTS" BUTTON.

| Still<br>Vals | IRAKOLE MAHAVIDYALAYA<br>8.30., Shutake, KS Ustik, Sudi 24 Parganas, PN -<br>3.30.                                             | 📞 (033) 2420 3032<br>🏩 skirakelecellegettemati.com<br>Home Notice Board                                 | ^<br> |
|---------------|----------------------------------------------------------------------------------------------------|----------------------------------------------------------------------------------------------------|-------|
|               | Please upload the following documents:                                                                                         |                                                                                                    |       |
|               | select a photo:"<br>Choose file i No file chosen<br>File size must be less than 50 kb                                          | Select your signature:"<br>Choose Me. No Re chosen<br>File size must be less than 50 kb<br>NO SIGNATURE |       |
|               | Attach 10 + 2 Mark Sheet;*<br>Choose Bie   No file chosen<br>File size must be less than 150 kb                                |                                                                                                    |       |
|               | Attach Your Age proof :"<br>Choose file   No file chosen<br>File size must be less than 150 kb                                 |                                                                                                    |       |
|               | If <u>CCCT/bb(</u> A)/obc(B) then attach a certificate: "<br>Choose file: No file chosen<br>File size most be less than 100 kb |                                                                                                    |       |
|               | Attach Your Academic Bank of Credit ID proof t*<br>(Choose Mie) No Bie chosen<br>File size must be less than 100 kb            |                                                                                                    |       |
|               | Upload Documents                                                                                                    |                                                                                                    |       |

## <u>STEP-4:</u>

#### GENERATE STUDENT ID AS PER BELOW THE SCREEN:

| SHIRAKOLE MAHAVIDYALAYA<br>Vil. 8 No Shirakate, P.S Ustik, South 24 Parganas, PIN -<br>74553, MS.                             | 📞 (033) 2420 3032<br>论 skiraksiscollevetiamail.com<br>Home Notice Board |
|----------------------------------------------------------------------------------------------------|-------------------------------------------------------------------------|
| Your Student ID is: 246579580<br>PLEASE KEEP YOUR STUDENT ID FOR FURTHER<br><u>Clickhere</u> to Submit Course and Combination | USE.                                                                    |
|                                                                                                    |                                                                         |
|                                                                                                    |                                                                         |
|                                                                                                    |                                                                         |

**\*\*STUDENT ID IS IMPORTANT** 

# <u>STEP-5:</u>

FILL THE STUDENT ID OR PHONE NO AND DATE OF BIRTH IN TEXT BOX. CLICK ON LOGIN BUTTON

| STITERAKULE MAILAVIDYALAYA<br>SATURAKULE MAILAVIDYALAYA<br>YASSIS WE                                                                                                    | Coas) 2420 3032                                                                                                    |
|----------------------------------------------------------------------------------------------------|----------------------------------------------------------------------------------------------------|
| Important Note: After log on to your dashboard please SIGN OUT from Existing applicant, login with following d St. 1D/Phone No : Date of Birth : Sign Forgot UserNam New Applicant? (6) | Image: Constraint of the constraint of the constraint of the |
| © Copyright SHIRAKOLE MAHAVIDYALAYA. All Rights Reserved.                                                                                                    | Research by a INFEXIA                                                                                                    |

# <u>STEP-6:</u>

#### OPEN THE FOLLOWING DASHBOARD.

| SHIRAKOLE MAHAVIDYALAYA<br>VII. 8: KO Sharake, P.S Ludti, South 24 Farganas, PTN -<br>74553, WII. | 📞 (033) 2420 3032<br>论 shirakolecollisge@ganail.com   |  |
|---------------------------------------------------------------------------------------------------|-------------------------------------------------------|--|
| Dashboard                                                                                         | Welcome, PAPIA MISTRY (2465/9580) Dastrogard Sign out |  |
| CLICK HERE FOR DOCUMENTS                                                                          | UPLOAD & IDC SELECTION                                |  |
|                                                                                                   |                                                       |  |
|                                                                                                   |                                                       |  |
| © Copyright SHIRAKOLE MAHAVIDYALAYA. All rights reserved.                                         | Powered by : INFIXIA Team                             |  |

CLICK ON FOLLOWING LINK : 
 CLICK HERE FOR CU REGISTRATION FORM FILL-UP

#### <u>STEP-7:</u>

| SHIRAKOLE MAHAVIDYALAYA<br>Vil. RO. Shirake, P.S Udhi, Sudh 24 Parganas, PIN -<br>75513, W. | 📞 (033) 2420 3032<br>🅍 <del>stiraksiecollogetjanal</del> .com |  |
|---------------------------------------------------------------------------------------------|---------------------------------------------------------------|--|
|                                                                                             | Welcome, PAPIA MISTRY (246579580) Dashboard Sign ou           |  |
| CU Registration                                                                             |                                                               |  |
|                                                                                             |                                                               |  |
| Subject Selection                                                                           |                                                               |  |
| Please select a course :<br>Please choose your Subject :                                    | -Select-                                                      |  |
|                                                                                             | Next >                                                        |  |
|                                                                                             |                                                               |  |
|                                                                                             |                                                               |  |

SELECT THE COURSE AND SUBJECT THAT YOU HAVE SELECTED IN CAP PORTAL , THEN CLICK ON **APPLY** BUTTON.

#### <u>STEP-8:</u>

| SHIRAKOLE MAHAVIDYALAYA<br>Will, a P.O Shiralade, P.S Usthi, South 24 Parganas, PN -<br>75513, W.                               | 📞 (033) 2420 3032<br>论 shirakokecollege@umail.co                 |   |
|----------------------------------------------------------------------------------------------------|------------------------------------------------------------------|---|
| CU Registration                                                                                                    | Welcome, PAPIA MISTRY (246579580) <u>Dashboard</u> <u>Sign.o</u> | - |
| Subject combination for B.A General course,<br>1. Choose Your Desired Subject Combination (CC1,C0<br>BENGALL,HISTORY,PHILOSOPHY | C2,GE3) :" (MBGN.MHIS.MPHI V                                     |   |
| (Apphy)                                                                                                    |                                                                  |   |
|                                                                                                    |                                                                  |   |

SELECT THE SUBJECT COMBINATION THAT YOU USED DURING ADMISSION PORTAL AND CLICK ON **APPLY** BUTTON.

# STEP-9:

| SHIRAKOLE MAHAVIDYALAYA<br>VII. 8 IO Sharakele, P.S Usthi, South 24 Parjamas, PDI -<br>74513, W. | 📞 (033) 2420 3032<br>论 shirakelecelleoegumail.com          |  |
|--------------------------------------------------------------------------------------------------|------------------------------------------------------------|--|
| CU Registration                                                                                  | Welcome, PAPIA MISTRY (246579580) <u>Dashboard Sign ou</u> |  |
| Subject/Course: B.A<br>Subject combination: BENG                                                 | Seneral<br>ALL, HISTORY, PHILOSOPHY                        |  |
| Glick here t                                                                                     | Sudemit                                                    |  |
| © Copyright SHIRAKOLE MAHAVIDYALAYA. All rights reserved.                                        | Powered by : INFIXIA Team                                  |  |

CLICK ON "CLICK HERE TO SUBMIT" BUTTON.

#### <u>STEP-10</u>

## FILL THE BELOW FORM AND CLICK ON "SUBMIT" BUTTON

| SHIRAKOLE MAHAVIDYALAYA<br>WII. & P.O Shirakole, P.S Usthi, South 24 Pargani<br>743513, WB. | ias, pin -               |                                    | <b>€ (033) 2420 3032</b><br><sup>▲</sup> shirakolecollege@gmail.com |  |
|---------------------------------------------------------------------------------------------|--------------------------|------------------------------------|---------------------------------------------------------------------|--|
| Student Details                                                                             |                          | WEICOTTE, PAPIA MISTRY (246        |                                                                     |  |
| Form ID: K00001 Applie                                                                      | ied Course: B.A Genera   | l (Multidisciplinary - 3 Years     | 5)                                                                  |  |
| Banglar Shiksha Student ID                                                                  | 3SS100269875 Medium      | of Instruction"                    | NGLISH V                                                            |  |
| Father's Mobile No 70                                                                       | 003191652 Father's       | Profession D/                      | AILY LABOUR                                                         |  |
| Father's Educational Qualification                                                          | Class VIII Passed Mother | s Mobile No:                       | 003191652                                                           |  |
| Mother's Profession                                                                         | OUSE WIFE Mother         | Educational Qualification:         | elow Class VIII                                                     |  |
| Relationship with Guardian *                                                                | ather                    |                                    |                                                                     |  |
| Inter Disciplinary Course (IDC) SEM 1*                                                      |                          | Inter Disciplinary Course (IDC) SE | M FOOD AND NUTRITI -                                                |  |
| Inter Disciplinary Course (IDC) SEM 3*                                                      | PHYSICAL EDUCATI V       |                                    |                                                                     |  |
| Ability Enhancement Course (AEC) SEM 3 8, 4"                                                | ALTERNATIVE ENGLISH V    |                                    |                                                                     |  |
| Common Value Added Course (CVAC 4)<br>SEM II"                                               | INDIAN KNOWLEDGE SYSTEM  | )                                  |                                                                     |  |
| SEC CC1 Subject*                                                                            | BENGALI                  | SEC CC2 Subject*                   | HISTORY                                                             |  |
| SEC Minor Subject*                                                                          | PHILOSOPHY               |                                    |                                                                     |  |
|                                                                                             | Submit                   |                                    |                                                                     |  |
| Copyright antronoce menaviorational all rights reserved                                     | 2.                       | Powered by : INFLXLA 10            | eam                                                                 |  |

#### <u>STEP-11</u>

| SHIRAKOLE MAHAVIDYALAYA              ŵ skirakeit            Vill a FOL-Shirake, PS Lotti, South 24 Perparas; PIN -               Home                                 | 2420 3032<br>scollegeBamail.com<br>Nolice Board |
|----------------------------------------------------------------------------------------------------|-------------------------------------------------|
| Thank you to submit your CU Registration application form and your CU process is Completed successfully.<br>Please download your CU Registration confirmation receipt | Registration                                    |
| Download Receipt                                                                                                    |                                                 |
|                                                                                                    |                                                 |
|                                                                                                    |                                                 |
|                                                                                                    |                                                 |
|                                                                                                    |                                                 |
| © Copyright SHIRAKOLE MAHAVIDYALAYA, All Rights Reserved. Powered by : INFIXIA                                                                                        |                                                 |

CLICK ON **"DOWNLOAD RECEIPT"** BUTTON. DOWLOAD **"CU Registration Confirmation Receipt"** AND PRINT OUT.

STEP 12 – NOW OPEN THIS BELOW MENTIONED LINK TO COMPLETE YOUR CU REGISTRATION PROCESS

http://admission2024.shirakolemahavidyalaya.in/CuRegistration/Student/StudentLogin.as px

# FIRST LOGIN WITH YOUR FORM ID AND DOB

| SHIRAKOLE MAHAVIDYALAYA<br>Vil. & RO Shirakde, P.S Uathi, South 24 Parganas, P<br>74353, Wil. | n -                                                                                                    | <b>℃ (033) 2420 3032</b> |  |
|-----------------------------------------------------------------------------------------------|----------------------------------------------------------------------------------------------------|--------------------------|--|
| Important Note: After log on to your da                                                       | shboard please SIGH OUT from your session when yo<br>Admited Students, login with following details<br>Form ID :<br>Date of Birth :<br>Example | su have done your works. |  |
| © Copyright SHIRAKOLE MAHAVIDYALAVA, All rights reserved.                                     | Powered by a INFIXIA                                                                                                    | Team                     |  |

# <u>Step 13:</u> CLICK THE BUTTON MENTIONED IN THIS BELOW IMAGE WAIT FOR DATA PROCESSING

| SHIRAKOLE MAHAVIDYALAYA<br>WI, 8 P.O Shirakele, P.S Usthi, South 24 Parganas, PIN - | لار (د<br>ف م                                 | )33) 2420 3032<br>irakolemv@gmail.com |  |
|-------------------------------------------------------------------------------------|-----------------------------------------------|---------------------------------------|--|
| 741513, WB.<br>C.U Registration Form                                                | Welcome, PAPIA MISTRY (246579580)             | Dashboard Sign out                    |  |
| Click here to Ge                                                                    | nerate C.U. Registration Form                 |                                       |  |
| Note: Please submit and wait for a                                                  | minute to generate the C.U Registration Form. |                                       |  |
|                                                                                     |                                               |                                       |  |
| © Copyright SHIRAKDUE MANAVIDVALAVA, All rights reserved.                           | Proceed by INFEXIA Team                       |                                       |  |

# Step 14 : NOW PRINT YOUR FINAL CU FORM AND SUBMIT TO COLLEGE OFFICE AS PER NOTIFICATION

| SHIRAROLE MAHAVIDYALAYA<br>Will, RADShirakale, P.S Uath, South 24 Parganas, PTM -<br>74513, WB. |                             | <b>% (033) 2420 3032</b>                              |  |
|-------------------------------------------------------------------------------------------------|-----------------------------|-------------------------------------------------------|--|
| Dashboard                                                                                       | Welcome, PAPIA MISTRY (2465 | 79580) Dashboard Sign.out                             |  |
|                                                                                                 | View Documents List         | CUCK HERE TO<br>PRINT YOUR CU<br>REGISTRATION<br>FORM |  |
|                                                                                                 |                             |                                                       |  |
| © Cosynght SHORANCLE NAMANIZYNILLYN, All nghts neeerved.                                        | revend by i INFIXIA Tee     | am                                                    |  |

NOW THE PROCESS HAS BEEN COMPLETED SUCESSFULLY. NOW PRINT YOUR CU APPLICATION FORM, CU REGISTRATION FORM AND CU CONFIRMATION RECEIPT AND KEEP AT YOURSELF FOR FURTHER USE.

ALSO CHECK COLLEGE WEBSITE REGULARY FOR FURTHER UPDATE.